## Outlook Express/Outlook einrichten für den Betrieb mit dem neuen AUGE-Server

Hier beschrieben ist die komplette Neuanlage eines Email-Kontos in Outlook Express 6, die Prozedur ist fast identisch mit der von Outlook. Die hier aufgeführten Angaben können natürlich auch zum Ändern eines vorhandenen Emailkontos verwendet werden!

1. Klicken Sie im Menü "Extras" auf "Konten" und im sich öffnenden Fensterchen auf "Hinzufügen"

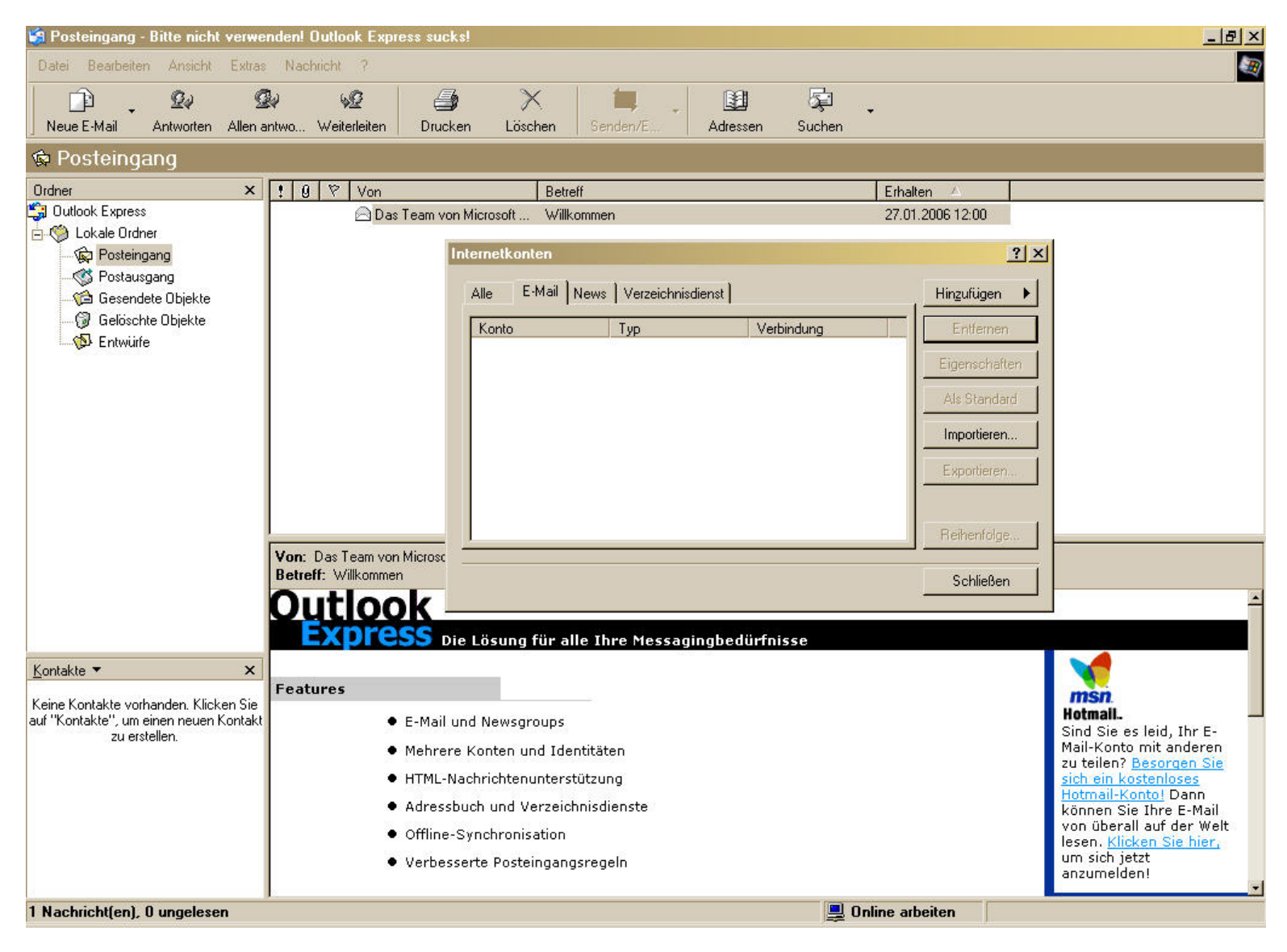

2. Tragen Sie wie nachfolgend gezeigt Ihre Daten ein.

| Assistent für den Internetzugang                                                                                                    | Assistent für den Internetzugang                                                                                                    |  |  |  |
|----------------------------------------------------------------------------------------------------|----------------------------------------------------------------------------------------------------|--|--|--|
| Name                                                                                                    | Internet-E-Mail-Adresse                                                                                                    |  |  |  |
| Wenn Sie eine Nachricht senden, erscheint Ihr Name in der Nachricht im Feld "Von".<br>Geben Sie Ihren Namen so ein, wie er angezeigt werden soll.                                                                                                    | An Sie gerichtete E-Mail-Nachrichten werden an Ihre E-Mail-Adresse geleitet.                                                                                                    |  |  |  |
| Angezeigter Name: Vorname Nachname<br>Beispiel: Jens Mander                                                                                                    | E-Mail-Adresse: vorname.nachname@auge.de<br>Beispiel: Jemand@microsoft.com                                                                                                    |  |  |  |
| <zurück< td="">     Weiter&gt;     Abbrechen       Assistent für den Internetzugang     X</zurück<>                                                                                                    | <zurück< td="">     Weiter&gt;     Abbrechen       Assistent für den Internetzugang     X</zurück<>                                                                                                    |  |  |  |
| Namen der E-Mail-Server                                                                                                    | Internet-E-Mail-Anmeldung                                                                                                    |  |  |  |
| Der Posteingangsserver ist ein POP3 💽 Server.                                                                                                    | Geben Sie den Kontonamen und das Kennwort ein, die Sie von Ihrem<br>Internetdienstanbieter erhalten haben.<br>Kontoname: vorname.nachname@auge.de                                                                                                    |  |  |  |
| Posteingangsserver (POP3, IMAP oder HTTP):       Bei Verwendung von IMAP willen sie IMAP aus der Liste au und tragen imap.auge.de ein SMTP Server wird für den Postausgang verwendet.         Postausgangsserver (SMTP):       Die restlichen Einstellungen ändern sich nicht.         smtp.auge.de       Smtp.auge.de | väh-<br>us<br>in.       Kennwort:         Image: Second Second Seco |  |  |  |
| <zurück weiter=""> Abbrechen</zurück>                                                                                                    | <zurück weiter=""> Abbrechen</zurück>                                                                                                    |  |  |  |

3. Kontrollieren Sie für den Postausgangsserver die Einstellungen. Im Bereich "Server" ist ihr Kontoname jetzt Ihre E-Mailadresse. In den erweiterten Einstellungen können Sie noch festlegen, ob E-Mails beim Abholen vom Server gelöscht werden oder auf dem Server für eine einstellbare Zeit belassen werden sollen. So können Sie vermeiden, dass Ihr Postfach im Lauf der Zeit zu voll wird.

Outlook Express ist nun für die Verwendung fertig konfiguriert. Sollten Sie Zum Empfangen der Emails die Option IMAP gewählt haben, werden Sie nach Abschluss der Konfiguration automatisch mit dem Server verbunden und die Ordner werden in die Ordner-Liste übernommen.

- 4. Da Spammails vom neuen Server nicht mehr durch einen Vermerk im Betreff der Emails markiert werden, kann man sie leider nicht mehr nach diesem Kriterium ausfiltern. Wer nicht auf einen anderen E-Mail-Client, z.B. den großen Bruder Outlook (liegt den Microsoft Office Paketen bei) oder den kostenlosen Mozilla Thunderbird umsteigen möchte, kann hier Hilfsprogramme installieren. Recht gute Erfahrungen haben wir mit dem Programm SpamTerrier gemacht.
- 5. Der **SpamTerrier** ist ein kostenloses Plugin für Outlook Express und Outlook, das einen lernfähigen Spamfilter direkt im Emailprogramm installiert. Dazu einfach die Download-Datei unter http://www.agnitum.de/produkte/anti-spam/index.php herunterladen und installieren. Bei Neustart von Outlook (Express) ist automatisch die SpamTerrier-Leiste ins Programm eingefügt. Eine Registrierung des Terriers kann optional vorgenommen werden (lassen Sie sich vom Programm führen). In der Hilfe des SpamTerrier finden Sie eine Anleitung, wie sie den Terrier trainieren können (vom Welpen zum fähigen Wachhund), die Konfiguration ist sehr einfach und der Filter wird von Mail zu Mail zuverlässiger.

| ht /<br>Veiterleiten Drucken Löschen !                                                                                                    | Senden/E                                                                                                    | Adressen                                                                                                    | ्रि<br>Suchen                                                                                                    | •                                                                                                    |
|----------------------------------------------------------------------------------------------------|----------------------------------------------------------------------------------------------------|----------------------------------------------------------------------------------------------------|----------------------------------------------------------------------------------------------------|----------------------------------------------------------------------------------------------------|
| ♥       Von       Betreff         Das Team von Microsoft       Willkom         Internetkonten       Image: Alle       E-Mail         Alle       E-Mail       News       Verzeichni         Konto       Typ       Image: Alle       E-Mail         Pop. auge. de       E-Mail (Star | nen<br>⊋ pop. auge. de l<br>Allgemein   Server<br>Serverportnumm<br>Postausgang<br>☐ Dieser Se<br>Posteingang (<br>☐ Dieser Se<br>Zeitlimit des Serv<br>Niedrig<br>Senden<br>☐ Nachricht<br>Zustellung<br>☐ Kopie alle<br>☐ Vom Se<br>☐ Nach c | Eigenschafte<br>er Verbindung<br>er<br>(SMTP):<br>rver erfordert e<br>(POP3):<br>rver erfordert e<br>vers<br>en größer als<br>r Nachrichten -<br>erver nach<br>lem Löschen v | en<br>2) Sicherheit<br>25<br>ine sichere Ve<br>110<br>ine sichere Ve<br>Hoch 1 Min<br>60<br>auf dem Serve<br>5<br>om Server ent | Erhalten   27.01.2006 12:00   ?   Erweitert   Standard   erbindung (SSL)   erbindung (SSL)  aute   KB aufteilen   r belassen   Tag(en) entfermen   fermen |
| <ul> <li>E-Mail und Newsgroups</li> <li>Mehrere Konten und Iden</li> <li>HTML-Nachrichtenunterstüt:</li> </ul>                                                                                                    | zung                                                                                                    | OK                                                                                                    | Abb                                                                                                    | rechen Übernehmen                                                                                                    |